## 期末考试时间安排操作流程

具体位置: 考试管理 → 集中考试排考 → 集中考试时间安排 → 学年 XXXX-XXXX 学期 X

→ 年级:统一 → 考试时间段 : 期末考试

窗口右侧为"考试具体时间"以及已安排在该时间段的考试 窗口左侧为"未安排"考试的课程。见下图:

点击某个具体时间段后,可看到已安排在该时间段的考试

|     | 北京农<br>系统維 | :学院数子<br>註: 学生 | 化校管理     | 园信息 <sup>。</sup><br>师资管 | F台 -<br>理 書     | [集中考<br>教学计划 | 与<br>试时<br>管理 | 间安排<br>智能 | ]<br>排课   | 考试管理        | 里选调  | <b>果</b> 管理   | 成绩管理     | ] 实   | 跋管理              | 里教学                         | ≥质量i           | 评价 毕                                              | 业生管理                       | ₫          |       |                 |            |            |              |        | _ 8 ×        |
|-----|------------|----------------|----------|-------------------------|-----------------|--------------|---------------|-----------|-----------|-------------|------|---------------|----------|-------|------------------|-----------------------------|----------------|---------------------------------------------------|----------------------------|------------|-------|-----------------|------------|------------|--------------|--------|--------------|
|     | 3          |                | X        | 1                       | 9               | <b>b</b>     | P* (          | 0         |           |             |      |               |          |       |                  |                             |                |                                                   |                            | 。<br>占击    | ·时间   | <mark>段"</mark> | • 201      | 0 年        | 12           | H      | <b>27</b> ⊟  |
| el. | ≱年 20      | 010-2011       | <u> </u> | ] 学期                    | 1               | - 年级         | 统一            |           | •         | <b>并课学院</b> | 人文社  | 土会科学          | 学院       |       |                  |                             | 回 查试           | 间考试时                                              |                            | (09        | :00-1 | 0:50            | ))"        | .0 1       |              |        | <b>-</b> , H |
| ÷   | 来源「        |                |          |                         |                 | →  校区        |               |           | ▪考        | 试时间段        | a 期  | 末考试           | •        | C     | 已安排              | <b>€ ⊙</b> #                | 安排             | € 前两                                              | <sup>∦</sup> Γ             | 按年纪        | 7     | j.              | <u>ا ج</u> | ▼ 检测       | 冲突的          | 另一種    | 中sql方式       |
| -t  | ▼ 当前       | 试卷编号           | ->教学     | 计划号:                    | 2008            | 30802        |               | - \+z     | zakilike) |             |      | المراجعات الم | <b>–</b> | 不显    | 家已に              | 经自动排                        | 非了时            | 间的记录                                              | 同一日                        | 可间位        |       | 具体              | 前间         | C 年级       | +序号          | 〇月     | 体时间2         |
| Ľ   | i.         | 57日平<br>【卷编号   | N. 45.3  | a • 1                   | 果程              | 名称           |               | 专业        | 教学研       | 班数 计线       | 山已选  | 5元叶件<br>考试段 约 | 東周       |       | 후号               | 1.50.94                     | 龙之             | 试具体的                                              | 间                          | $-\!\!\!/$ | 年     | 及一种             | 突自調        | 动排考        | 對试段          |        |              |
| >   | 200810     | 08132-A-(      | 01 社     | 会调查研                    | <del>[</del> 究方 | 法            |               |           |           | 1 60        | ) 59 | A 1           | 6        | >     | 32               | 010年12<br>0 <b>00年3</b> 月   | 2月27日<br>2月27日 | 8 (09:00<br>• • • • • • • • • • • • • • • • • • • | -10:50)<br><b>-1512</b> 00 |            | 统一    | F               | 1          | 1          | 4            |        |              |
|     |            |                |          |                         |                 |              |               |           |           |             |      |               |          |       | 5 2              | 010年12                      | 2月28           | B (09:00                                          | -10:50)                    |            | 统一    | T               | 1          |            | 4            |        |              |
|     |            |                | "        | 未安                      | 非"              | <br>         | 山山            | 王程        |           |             |      |               |          |       | 6 2<br>7 2       | 010年12<br>010年12            | 2月281<br>2月291 | 日(13:30<br>日(09:00                                | -15:20)<br>-10:50)         |            | 统一统一  | F               | 1          | i<br>i     | 4<br>4       |        |              |
|     |            |                |          | 不又:                     | 11              | -5 W         | 1116          | 个小王       |           |             |      |               |          |       | 82               | 010年12<br>010年12            | 2月29日<br>2月30日 | ⊟ (13:30<br>⊟ (09:00                              | -15:20)<br>-10:50)         |            | 统一统一  | F               | 1          | 1          | 4            |        |              |
|     |            |                |          |                         |                 |              |               |           |           |             |      |               |          | E     | 10 2             | 010年12                      | 2月30           | 日 (13:30                                          | -15:20)                    |            | 统一    | F               | 1          | i          | 4            |        |              |
|     |            |                |          |                         |                 |              |               |           |           |             |      |               |          |       | 11 2<br>12 2     | 010年12<br>010年12            | 2月261<br>2月261 | 日(09:00<br>日(13:30                                | -10:50)<br>-15:20)         |            | 统一统一  | · F             | 1          | 1          | 4<br>4       |        | -            |
|     |            |                |          |                         |                 |              |               |           |           |             |      |               |          | Ī     |                  |                             |                |                                                   |                            |            |       |                 |            |            |              |        |              |
|     |            |                |          |                         |                 |              |               |           |           |             |      |               |          | 各日    | 时间为              | 拉<br>任务<br>【<br>業<br>編<br>号 | ù              | 1录数:《                                             | ; 计线                       | 则总人到<br>夕称 | 数:232 | ; 选词            | 果总人<br>教学校 | 数:23       | 3——<br>同日3#  | 7 学時   | 研课课程         |
|     |            |                |          |                         |                 |              |               |           |           |             |      |               |          |       | :00710           | 18142-A                     | -01            | 社会行政                                              | - 66 11                    | -1241      |       | ч <u>ш</u>      | 37 T 6     | 1 6        | 1 62         | A      | 16           |
|     |            |                |          |                         |                 |              |               |           |           |             |      |               |          | 2     | :00810<br>:00910 | 18124-A<br>18113-A          | -01<br>-01     | 知识产制                                              | (法<br>)                    |            |       | ж.<br>•         |            | 1 6        | 1 60<br>0 60 | A<br>A | 16           |
|     |            |                |          |                         |                 |              |               |           |           |             |      |               |          | 2     | 01010            | 18107-A                     | -01            | 宪法                                                |                            |            |       |                 |            | 1 5        | 0 51         | A      | 16           |
|     |            |                |          |                         |                 |              |               |           |           |             |      |               |          |       |                  |                             |                | _                                                 |                            |            |       | ~               | _          |            |              |        |              |
|     |            |                |          |                         |                 |              |               |           |           |             |      |               |          |       |                  | E                           | 安相             | 非在下                                               | ·<br>旧<br>B                | ₽ 2(       | 010 : | L<br>年 1        | 12         | 月 <b>2</b> | 7 🖻          |        |              |
|     |            |                |          |                         |                 |              |               |           |           |             |      |               |          |       |                  |                             | <u> </u>       | 0-10:                                             | 50) 🗧                      | ~<br>考试    | 的课    | ,,<br>程         |            | /J -       |              |        |              |
|     |            |                |          |                         |                 |              |               |           |           |             |      |               |          |       |                  |                             |                |                                                   |                            |            |       |                 |            |            |              |        |              |
|     |            |                |          |                         |                 |              |               |           |           |             |      |               |          |       |                  |                             |                |                                                   |                            |            |       |                 |            |            |              |        |              |
|     |            |                |          |                         |                 |              |               |           |           |             |      |               |          |       | -1               |                             |                |                                                   |                            |            |       |                 |            |            |              |        |              |
|     | ÷re [      |                |          |                         |                 | <b>▼</b> ∉   | £18           | 1         | Ţ         | 上連去引        |      |               |          | لمضار |                  | <b>न</b> [                  | 一者             | 式安排杳                                              | 询                          |            |       |                 |            |            |              | × ×    | 田田田          |
|     | 3 174 I    |                |          |                         |                 |              |               |           |           | TWAT        |      |               | 前用户:     | 学院/   | rwx01            | — _<br>(人文3                 | R教: C          | AP NUM                                            | ZFS0                       | FT         |       | _               |            | B          | ф <b>ј</b>   | •, 6   |              |
| æ   | 开始         | 00             | 3        | » ] 💽                   | 数字              | 化校园(         | 自思平           | 台         | æ         | 数字化相        | 交园信息 | ,平台<br>1.平台   |          | 文档1   | l - Micr         | osoft W                     | ord            |                                                   |                            |            |       | J               | СН         | 2 :        | « (          | 2 🛃    | 9:58         |

## 增加、删除课程操作

- 1、 点击欲安排考试的时间段
- 2、 增加课程操作:点击"未安排"课程,如时间段变为红色,则代表该时间段中有课程与之冲突,如未变为红色,右键点击并选择菜单中的"增加到当前考试时间"
- 3、 删除课程操作:右键点击在"各时间对应任务"中欲删除课程,点击菜单中的"删除记录"

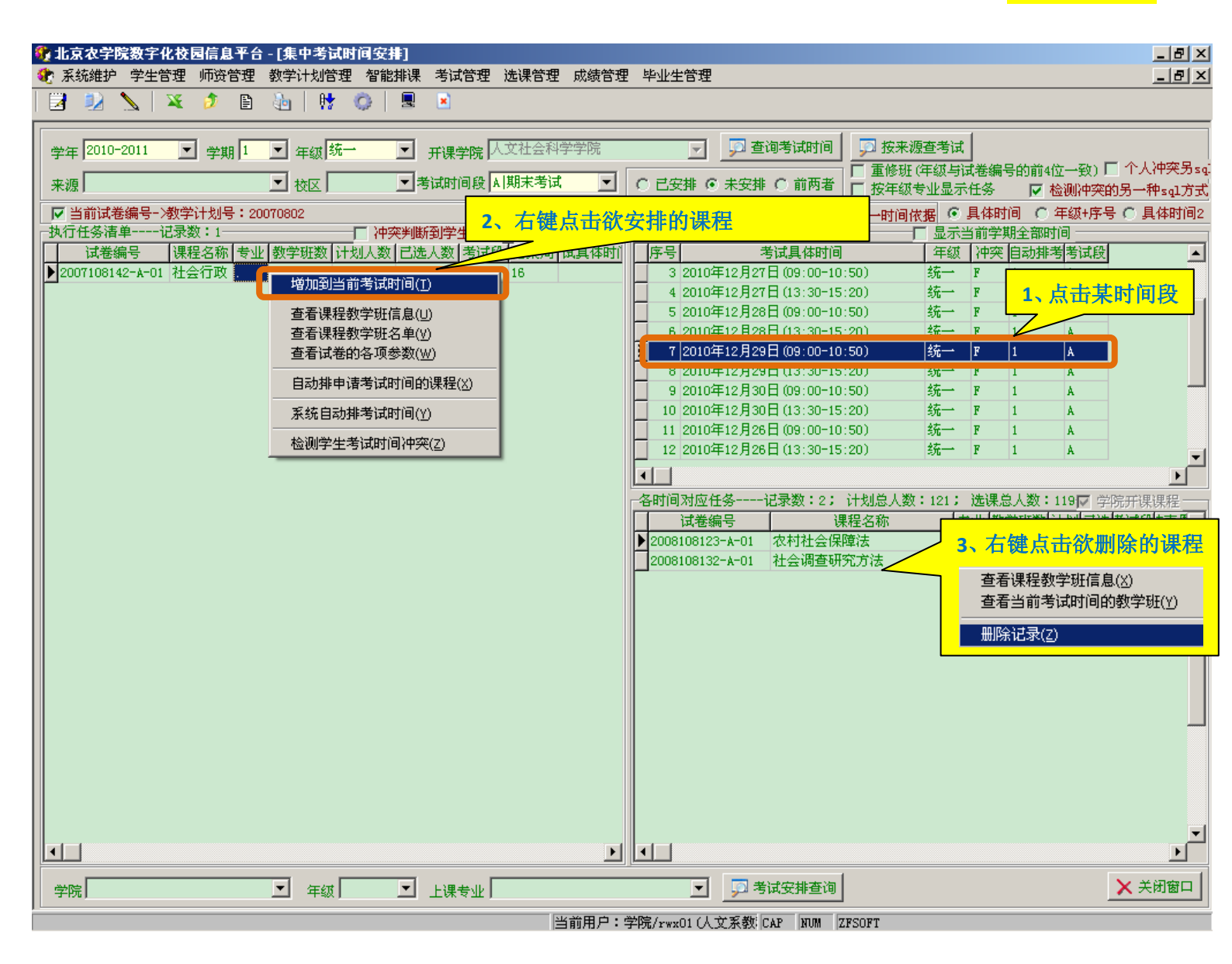

删除记录(Z)

查看课程教学班信息(X) 查看当前考试时间的教学班(Y)